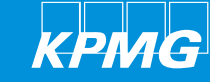

## 2018/19 校園 徵才 履歷填寫手冊

#### 1. 進入 KPMG徵才網站

) 御才網站 建立帳號 履歷填寫 履歷列印 履歷檢視

#### 點選「線上應徵」開始進行履歷登錄

| KPIMG                                                         |     | 加入我們 | I | 安建之友 | Ι | 媒體社群 | I | 社群動態 | I | 關於   | Ι | 聯絡我們 |
|---------------------------------------------------------------|-----|------|---|------|---|------|---|------|---|------|---|------|
| ₽職務搜尋 我的職務頁                                                   |     |      |   |      |   |      |   |      |   |      |   |      |
| 基本搜尋 進階複尋                                                     |     |      |   |      |   |      |   |      |   |      |   |      |
| 返回首頁                                                          |     |      |   |      |   |      |   |      |   | 列印格式 | t |      |
|                                                               |     |      |   |      |   |      |   |      |   |      |   |      |
| 線上應徵 新增到我的求職車 4 共享                                            |     |      |   |      |   |      |   |      |   |      |   |      |
| 2018/19校園徵才                                                   |     |      |   |      |   | 311  |   |      |   |      |   |      |
| 說明                                                            |     |      |   |      |   |      |   |      |   |      |   |      |
| 校園招募                                                          |     |      |   |      |   |      |   |      |   |      |   |      |
| 資格                                                            |     |      |   |      |   |      |   |      |   |      |   |      |
| 校園招募                                                          |     |      |   |      |   |      |   |      |   |      |   |      |
| 工作地點: 台灣地區<br>職務領域: 校園招募<br>公司: 安侯建業聯合會計師事務所(Audit & Assurand | ce) |      |   |      |   |      |   |      |   |      |   |      |
|                                                               |     |      |   |      |   |      |   |      |   |      |   |      |
|                                                               |     |      |   |      |   |      |   |      |   |      |   |      |
|                                                               |     |      |   |      |   |      |   |      |   |      |   |      |

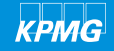

| 2018/19校園徵才 |
|-------------|
| 履歷填寫說明      |

#### 2. 閱讀隱私權協議規章

詳閱規章說明後點選「我接受」

徵才網站 建立帳號 履歷填寫 履歷列印 履歷檢視

#### 隱私權協議 選擇語言 中文 (台灣) 🗸 親愛的應徵者您好,歡迎您進入KPMG安候建業聯合會計師事務所暨關係企業(以下簡稱「本所」)人才招募系統(以下簡稱「本系統」),因您即將透過線上登錄履歷表之方式提供您 的個人資料,本所謹依「個人資料保護法」(以下簡稱「個資法」)之相關規定,向您告知下列個資蒐集告知事項(以下簡稱「本告知事項」)並提供履歷表登錄規約(以下簡稱「本規 ٨ 約,),在您登錄扇隔表之前,敬請分別詳問並勾選是否同意,如您均勾選同意,則視為您已明瞭並同意本告知事項及本規約之內容,如有任一部分勾選不同意,您將無法登錄扇隔。 履歷個資蒐集告知事項 一、個資蒐集告知事項: 1.蒐集之目的:本所人才招募與甄選、人事管理相關作業(OO二人事管理)。 2.蒐集之個人資料類別:姓名、生日、身分證字號、通訊地址電話、電子郵件信箱、學校紀錄、資格或技術、家庭情形、受優情形、社會情況、及其他由您提供之履歷,或於面談 過程中蒐集之個人資料為準。 3. 個人資料利用期間: 蒐集之特定目的存结期間、執行相關業務必需之期間內、依個別約定或本所定之保存年限(以執後屆至者為準)。 4.個人資料利用地區:本所、未受中央目的事業主管機關限制之國際傳輸及您同意資料蒐集對象之所在地。 5. 個人資料利用對象:本所及本所之關係企業。 6. 個人資料利用方式:符合個人資料保護相關法令以自動化機器或其他非自動化之利用方式(包括但不限於網際網路、電子郵件、書面、傳真)。 二、依個人資料保護法第三條規定,您可就依本所保有您的個人資料,向本所執行下列權益: 除有個資決第十條所規定之例外情形外,得向本所請求查詢、問覽及請求製給複製本。(惟本所得依個資決第十四條酌收必要成本書用) 1. 得向本所請求補充或更正內容,惟依個資法施行細則第十九條規定,您應適當釋明其原因及事實。 本行如有違反個資法規定蒐集、處理或利用您的個人資料,依個資法第十一條第四項規定,您可向本所請求停止蒐集。 3、依個咨決第十一條第二項規定,個人資料正確性有爭議者,得向本行請求停止處理或利用台端之個人資料。惟依該項但書規定,本所因執行業務所必須並註明其爭議或經您書面

0

我接受 我拒絕

#### 3. 建立帳號

御才網站
 建立帳號
 履歴填寫
 履歷列印
 履歷檢視

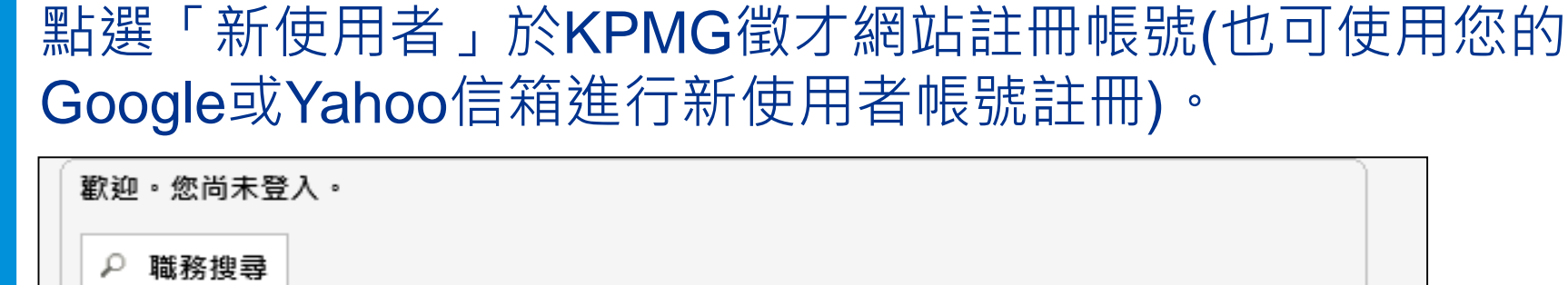

登入

要存取您的帳戶,請提供下方欄位要求的資訊,藉此表明您的身分,然後按一下「登入」。如 果您尚未註冊,按一下「新使用者」,然後遵循指示來建立帳戶。

必填欄位會以星號標示。

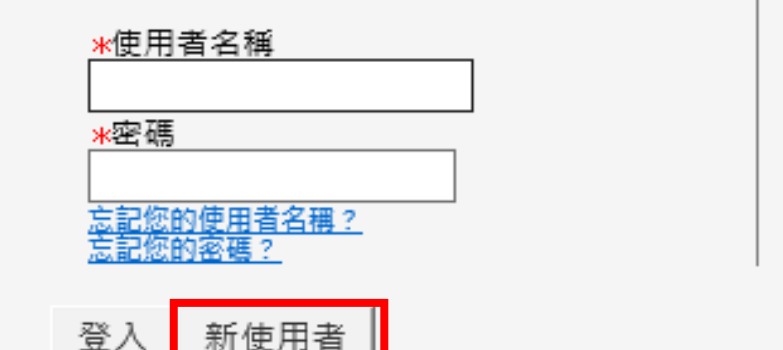

或以此登入:

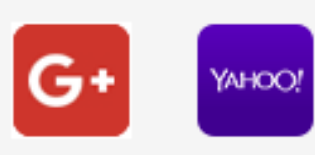

KPMG

#### 4. 點選「註冊」開始登錄履歷

#### 徵才網站 建立帳號 履歷填寫 履歷列印 履歷檢視

KPMG

| <b>呉</b> 為川 <b>勹</b> 慵Ш                                                            | 後, 加迭 <b>社</b> 而仅如。                                                            |                                                                                                    |
|------------------------------------------------------------------------------------|--------------------------------------------------------------------------------|----------------------------------------------------------------------------------------------------|
| <ul><li>歡迎。您尚未登入。</li><li>▶ 職務搜尋</li></ul>                                         |                                                                                |                                                                                                    |
| 新使用者註冊<br>請花鷄分鐘註冊。您之後存取您的帳                                                         | 戶時就會需要本資訊。                                                                     |                                                                                                    |
| 必填欄位會以星號標示。                                                                        |                                                                                |                                                                                                    |
| *使用者名稱<br>*密碼<br>*密碼<br>*重新輸入密碼<br>更子郵件地址                                          | 或以此登入:<br><b>G+</b> Yx+00?                                                     |                                                                                                    |
| 重新輸入電子郵件地址<br>直冊 取消                                                                |                                                                                | ☆ 密碼設定規則:                                                                                             |
| © 2018 KPMG, a Taiwan partnership and a member rights reserved. Printed in Taiwan. | firm of the KPMG network of independent member firms affiliated with KPMG Inte | 1. 必須包含 6 至 32 個字元<br>2. 必須至少含有 1 個英文字母<br>3. 必須至少含有 1 個數字字元<br>4. 相同連續字元數不能超過 2 個<br>5. 不能包含有您的使用者名稱 |

**Document Classification: KPMG Confidential** 

#### 5. 履歷填寫 – 基本資料

徵才網站 建立帳號 履歷填寫 履歷列印 履歷檢視

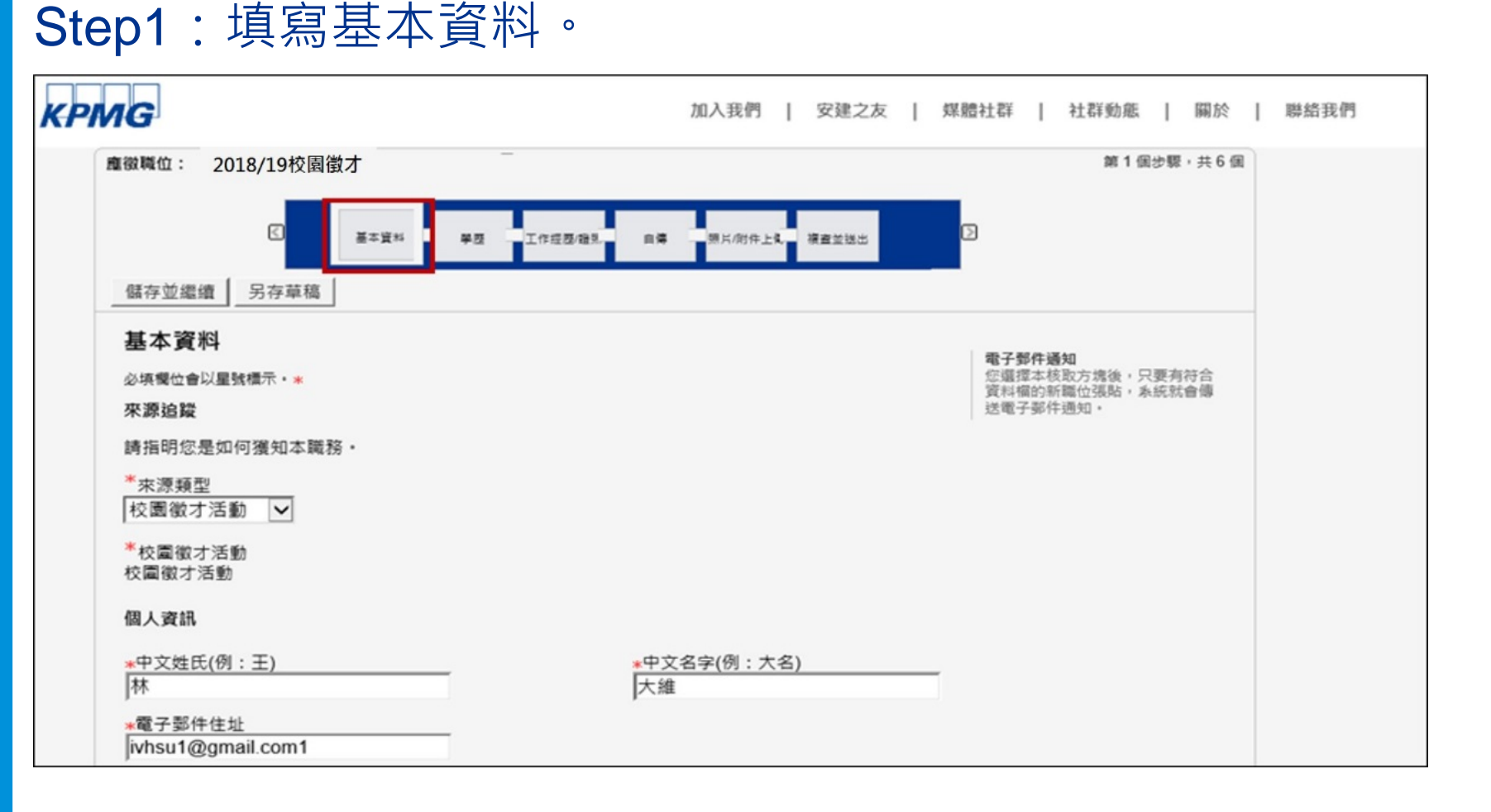

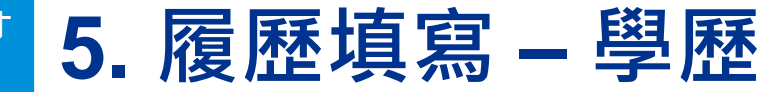

徵才網站 建立帳號 履歷填寫 履歷列印 履歷檢視

#### Step2:請提供高中(含)以上學歷,並由最高學歷依序填寫。

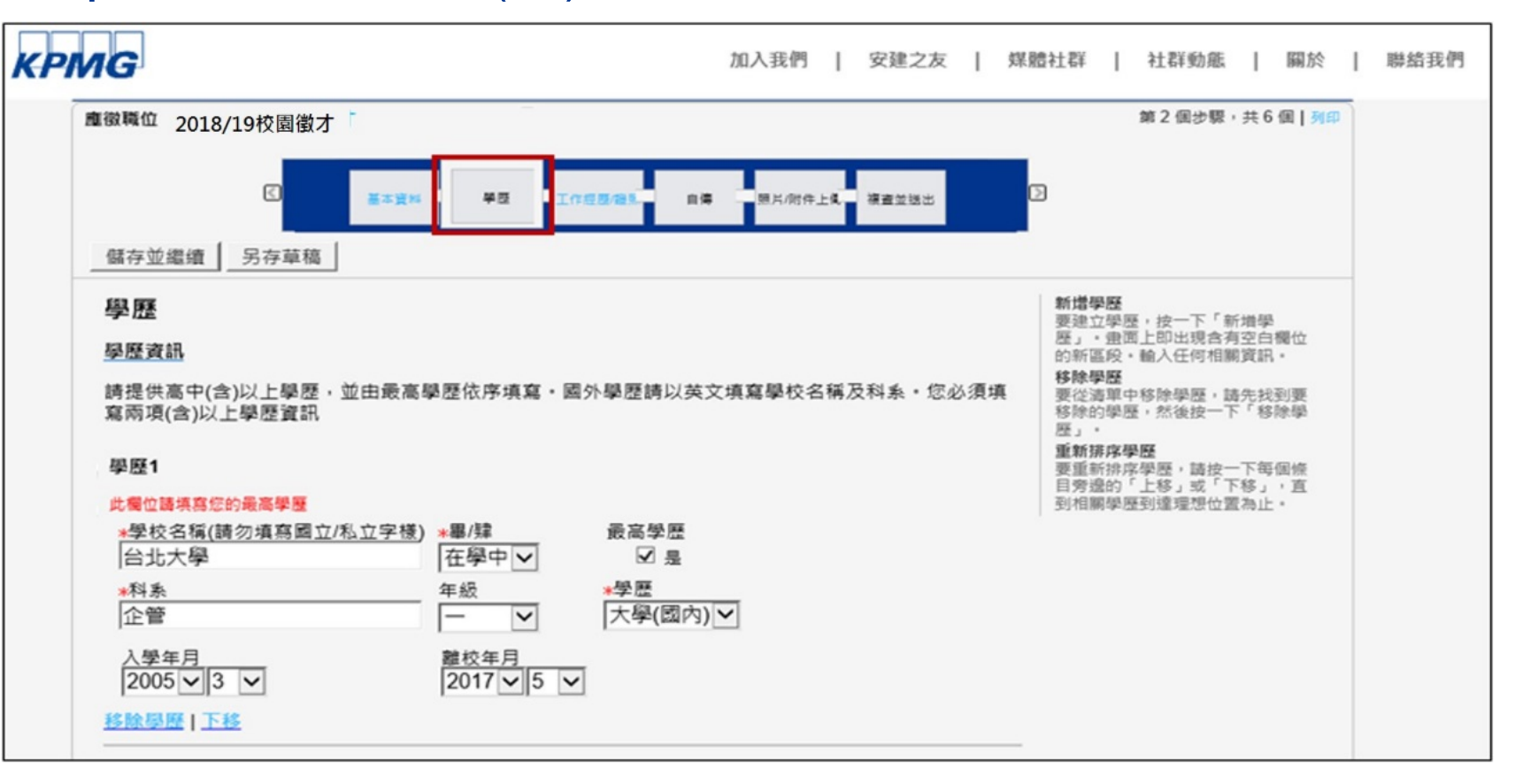

КРМG

produment orassingation. At the confident

#### 5. 履歷填寫 – 工作經驗/證照

#### 徵才網站 建立帳號 履歷填寫 履歷列印 履歷檢視

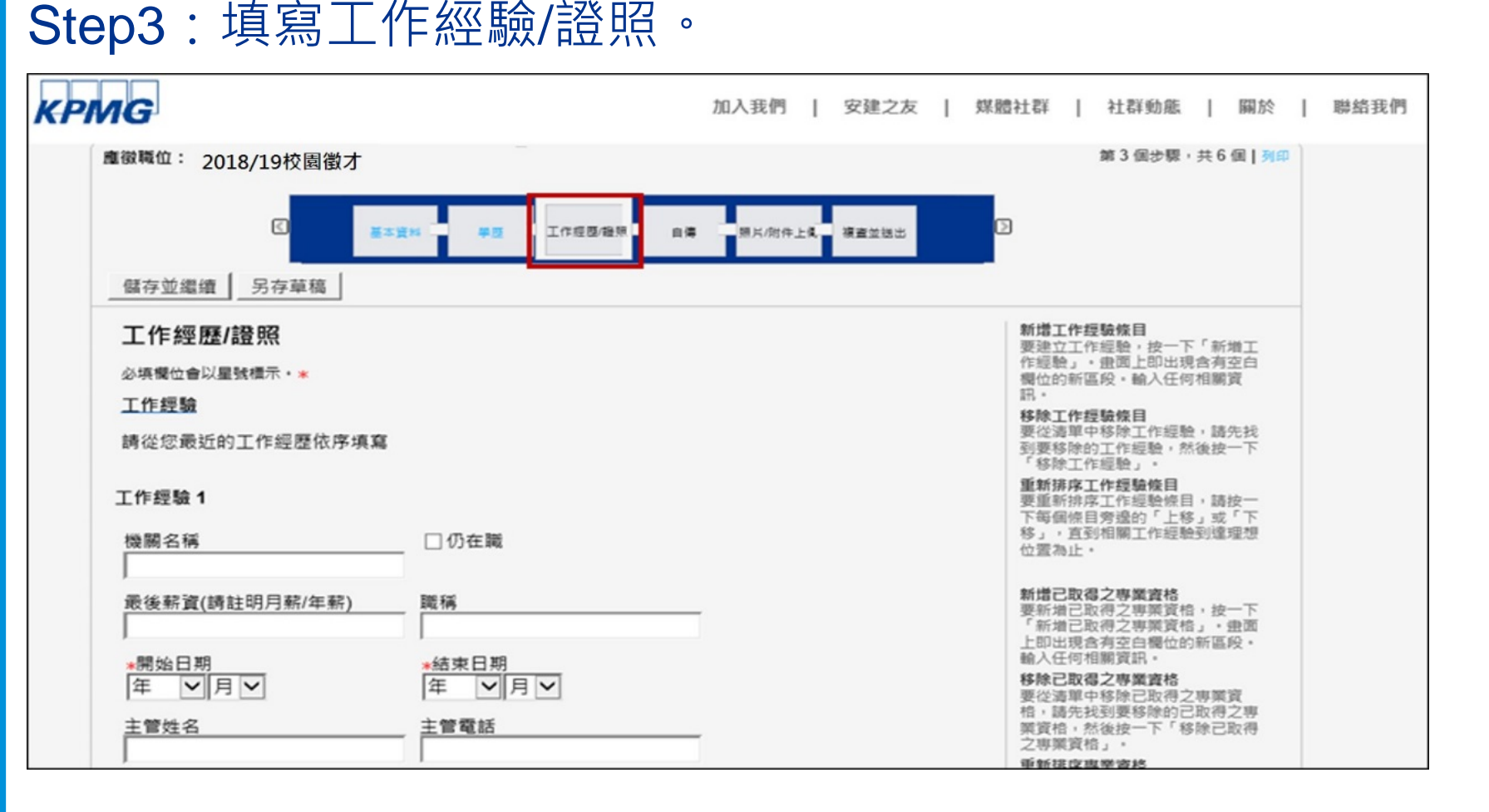

#### 5. 履歷填寫 – 自傳

徵才網站 建立帳號 履歷填寫 履歷列印 履歷檢視

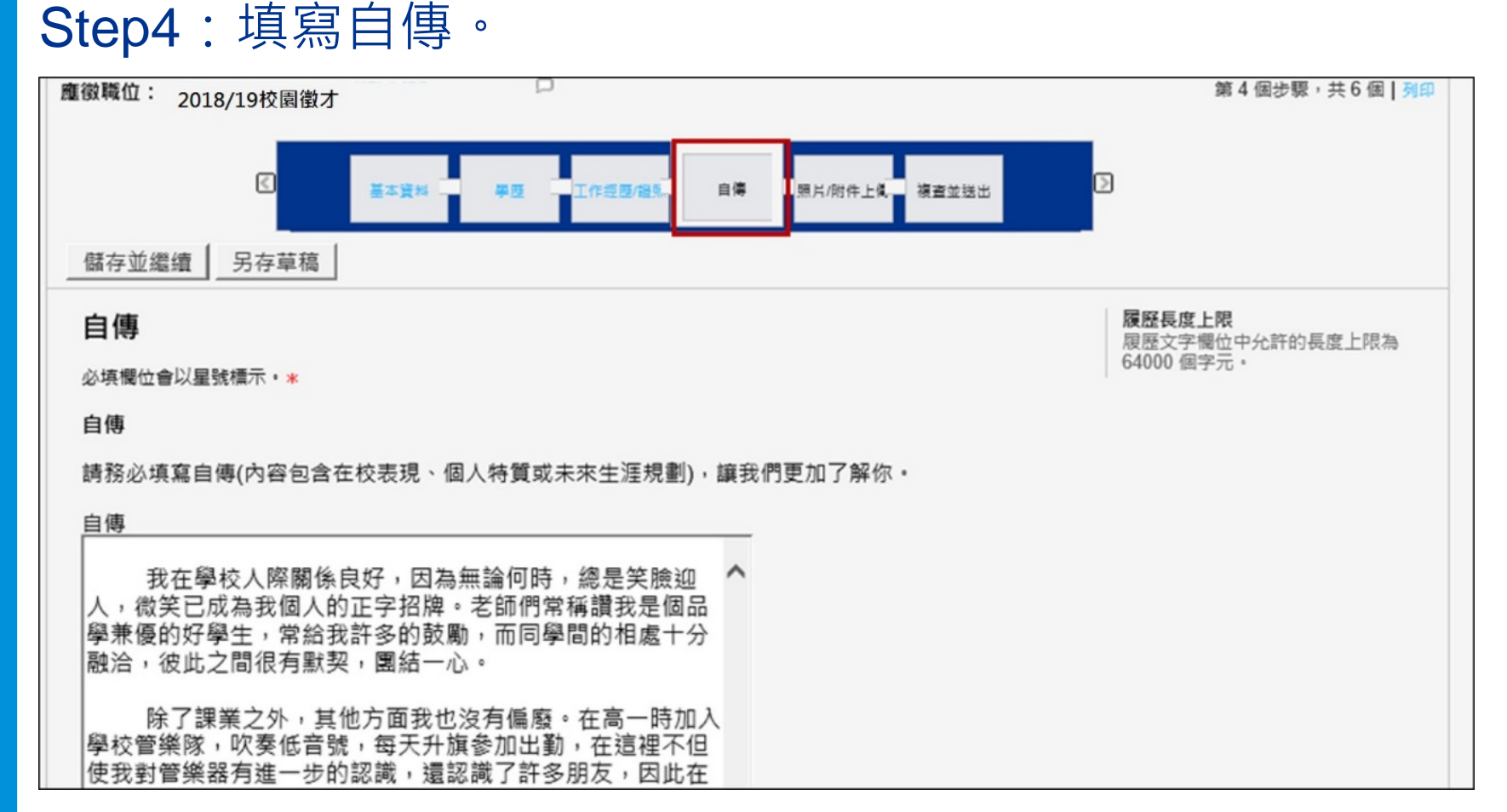

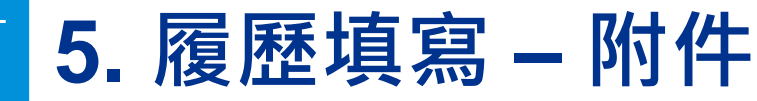

徵才網站 建立帳號 履歷填寫 履歷列印 履歷檢視

KPMG

#### Step5:點選「瀏覽」後選擇欲附加的檔案,並按下「附加」。

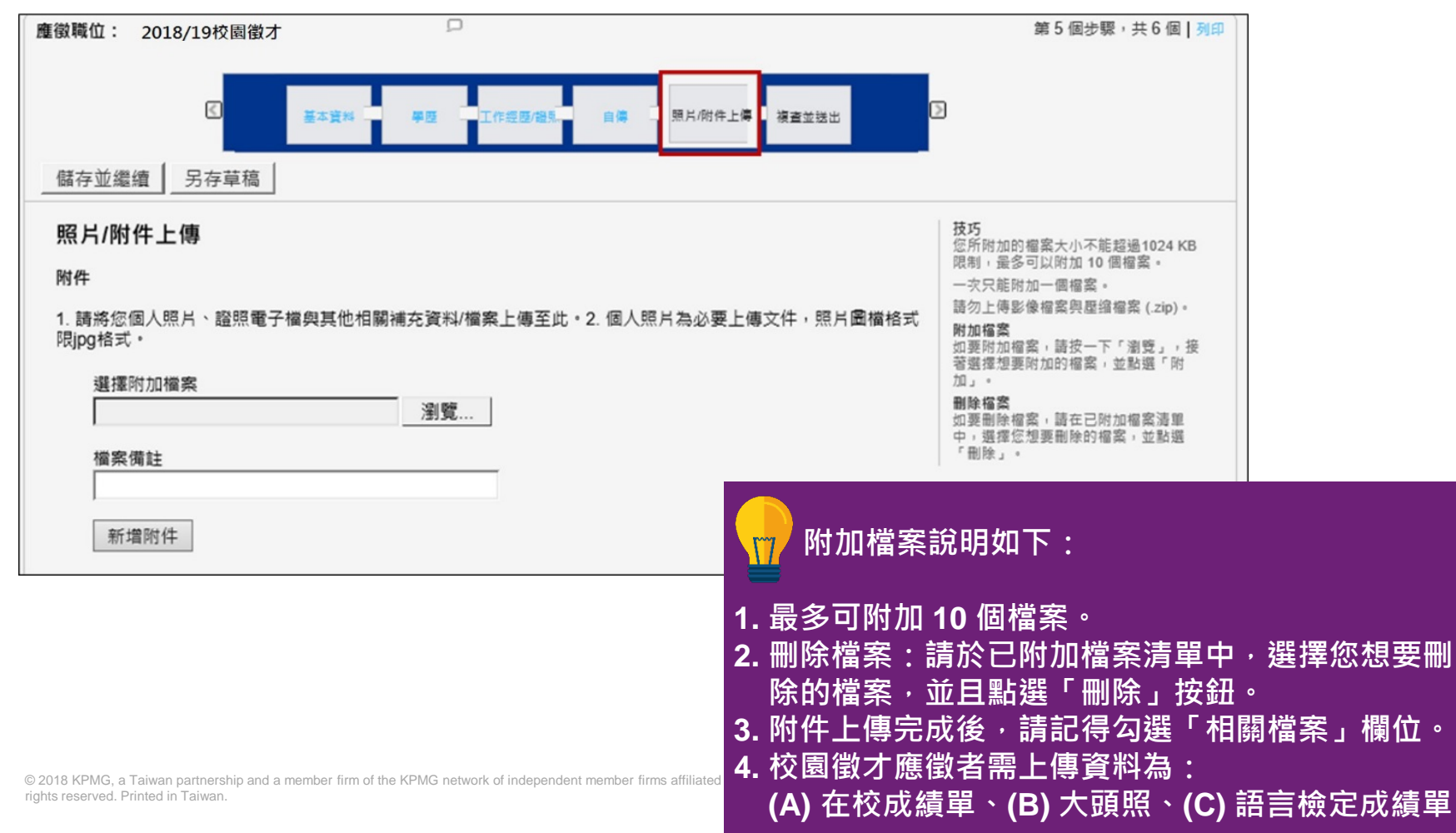

#### \* 5. 履歷填寫 – 複查並送出

徵才網站 建立帳號 履歷填寫 履歷列印 履歷檢視

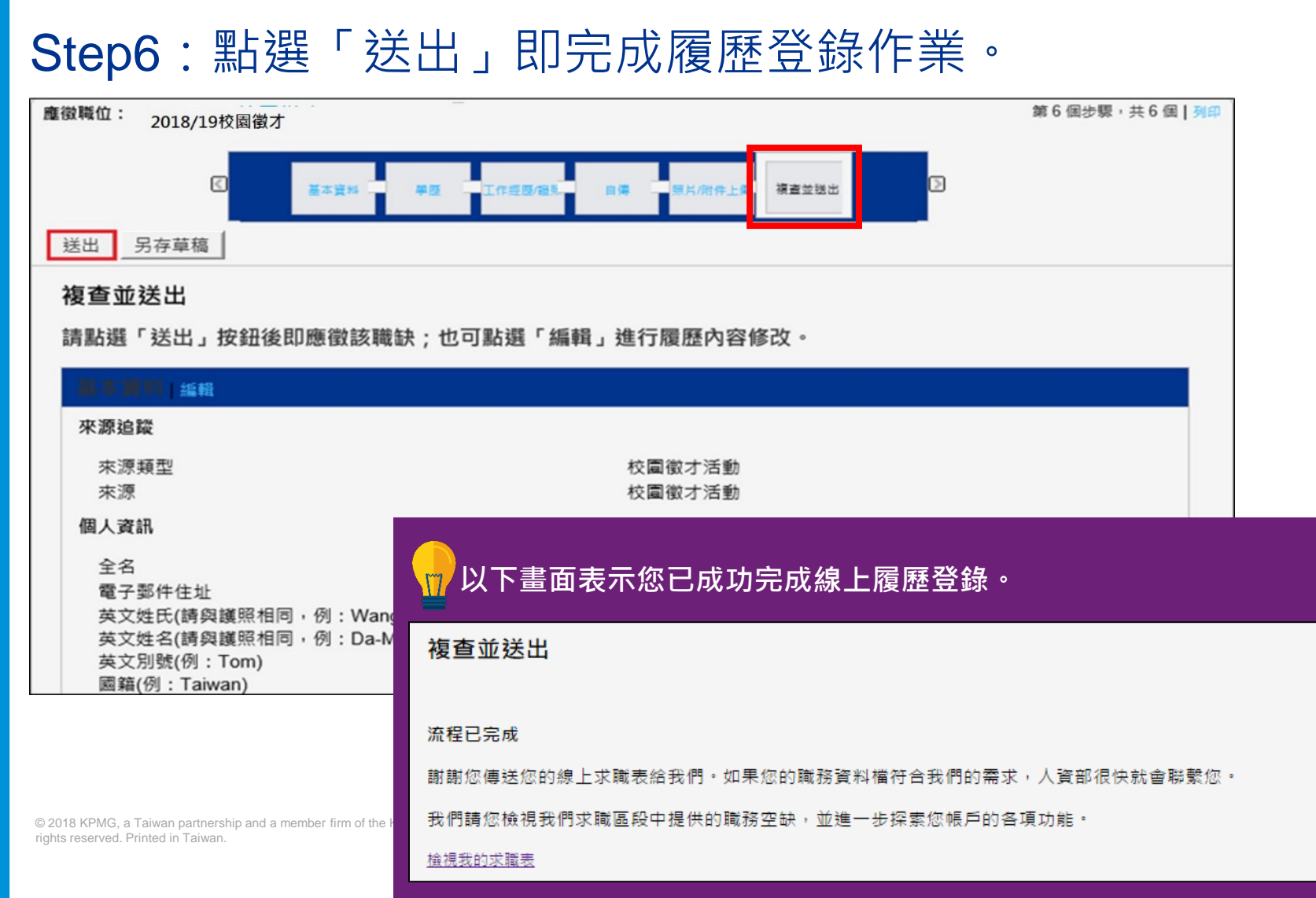

KPMG

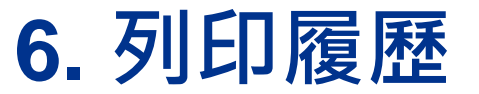

# 御才網站 建立帳號 履歷填寫 履歷列印 履歷檢視

КРМС

#### Step1:點選畫面右上方的「列印」開啟履歷表完整資訊。

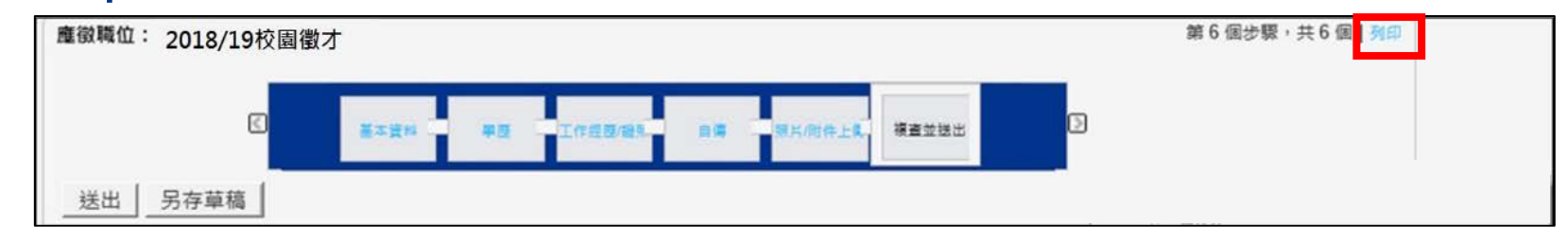

#### Step2:點選滑鼠右鍵「列印」列印您的履歷表。

| > 應徵職位: 2018/19校園徵才                                                              |                                  |    | 第6個步驟,共6個   列印                                |              |
|----------------------------------------------------------------------------------|----------------------------------|----|-----------------------------------------------|--------------|
| <□                                                                               | 8. 自傳 照片/附件上L 被查兹送出              | D  |                                               |              |
| 送出  另存草稿                                                                         |                                  |    | 上一頁(B)<br>下一頁(O)                              |              |
| 複杏並送出                                                                            |                                  |    | 移至複製的網址(D)                                    | Ctrl+Shift+L |
| 读 型 並 之 山<br>請 點 選 「 送 出 」 按 鈕 後 即 應 徵 該 職 缺 ; 也 可 點 選 「 編 輯 」 進 行 履 歷 內 容 修 改 。 |                                  |    | 另存藭景(S)<br>設成藭景(G)<br>複製寶景(C)                 |              |
| · 滿本演稱  編輯                                                                       |                                  |    | <b>全邏(A)</b><br>貼上(P)                         |              |
| <b>來源這蹤</b><br>來源類型<br>來源                                                        | 校圍徽才活動<br>校圍徽才活動                 | 53 | 利用 Bing 來翻譯<br>利用 Windows Live 來傳送電子<br>所有加速器 | >            |
| 個人資訊                                                                             | + 48 ++                          |    | 建立摆徑(T)<br>加到我的最愛(F)<br>检摸厚除模(A)              |              |
| 主 白<br>雷子那件住业                                                                    | 八班 孙<br>ivbsu1@gmail.com1        |    | 检查元素(L)                                       |              |
| ◎ 英文姓氏(請與護照相同,例:Wang)                                                            | Lin                              |    |                                               |              |
| ig 英文姓名(請與護照相同,例:Da-Min)                                                         | 英文姓名(請與護照相同,例:Da-Min) Da-Wai Lin |    | 利印印                                           |              |
| 英文別號(例:Tom)                                                                      | Davie                            |    | 福豐利印(N)                                       |              |

**Document Classification: KPMG Confidentia** 

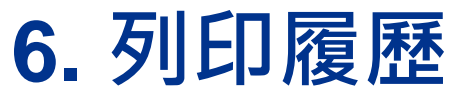

#### 徵才網站 建立帳號 履歷填寫 履歷列印 履歷檢視

KPMG

#### Step3:點選畫面左上方「返回上一頁」,可回到履歷表畫面。

| 返回」 | 返回上一頁 · 登出                            |                   |  |  |  |
|-----|---------------------------------------|-------------------|--|--|--|
| 3   | 求職表 - 2018/19校園徵才                     |                   |  |  |  |
| 2   | 本頁面可讓您列印您已提供的求職表資訊。                   |                   |  |  |  |
|     |                                       |                   |  |  |  |
|     | · · · · · · · · · · · · · · · · · · · |                   |  |  |  |
|     | 來源追蹤                                  |                   |  |  |  |
|     | 來源頻型                                  | 校園微才活動            |  |  |  |
|     | 來源                                    | 校園徽才活動            |  |  |  |
|     | 個人資訊                                  |                   |  |  |  |
|     | 全名                                    | 大維林               |  |  |  |
|     | 電子鄧件住址                                | ivhsu1@gmail.com1 |  |  |  |
|     | 英文姓氏(請興護照相同,例:Wang)                   | Lin               |  |  |  |
|     | 英文姓名(請興選照相同,例:Da-Min)                 | Da-Wai Lin        |  |  |  |
|     | 英文別號(例:Tom)                           | Davie             |  |  |  |
|     | 國續(例:Taiwan)                          | 中華民國              |  |  |  |
|     | 出生年月日                                 | 1988/2/20         |  |  |  |
|     | 鼻分躍統一編號(例:A000000000)                 | A12345678         |  |  |  |
|     | 性別                                    | 男                 |  |  |  |
|     | 兵役狀況                                  |                   |  |  |  |
|     | 手機號碼(例:0900-000000)                   | 0975034566        |  |  |  |

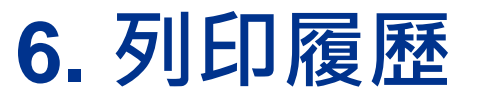

#### 徵才網站 建立帳號 履歷填寫 履歷列印 履歷檢視

KPMG

### Step4:請於紙本履歷右上角黏貼大頭照,並填寫希望工作地點1與2(未填寫者由HR統一分配!)。

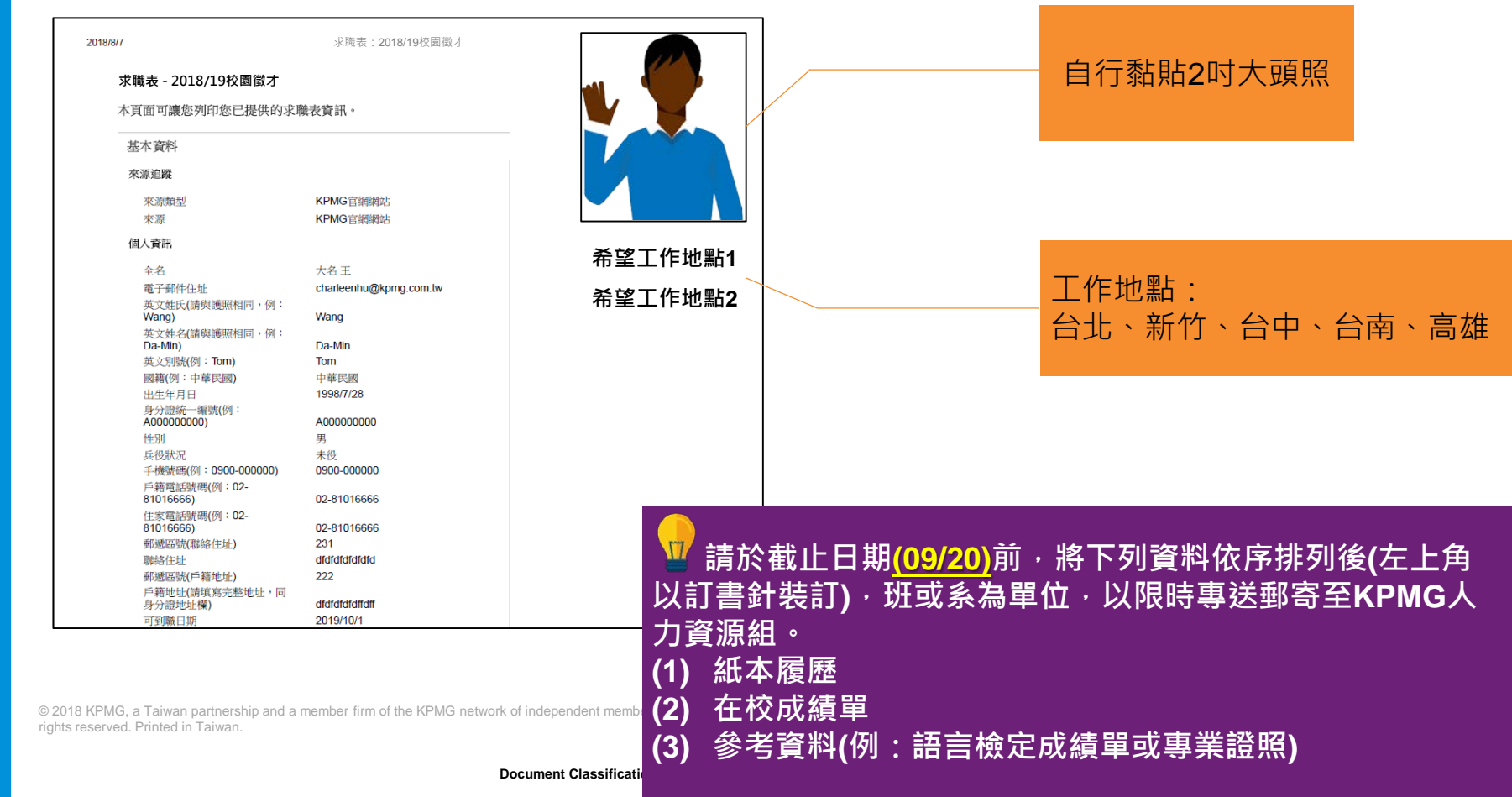

#### 7. 檢視/編輯履歷

徵才網站 建立帳號 履歷填寫 履歷列印 履歷檢視

#### 點選「檢視/編輯求職表」可再次檢視/編輯您的履歷表。

| ▶ 職務搜尋 我的職務頁                                                                                                    |                     |  |  |  |  |
|----------------------------------------------------------------------------------------------------|---------------------|--|--|--|--|
| 我的求職表 我的求職車   我的已儲存搜尋                                                                                                    |                     |  |  |  |  |
| 我的求職表 (找到1個求職表)                                                                                                    | 周示                  |  |  |  |  |
| 本頁面會顯示您草稿與已完成求職表的所有相關詳細資料。                                                                                                    | □ 更多資訊              |  |  |  |  |
| 每頁求職表數:<br>25 ▼                                                                                                    | ✓ 求職表草稿<br>■ 完成的求職表 |  |  |  |  |
| 已完成的求職表                                                                                                    |                     |  |  |  |  |
| <ul> <li>2018/19校園徵才</li> <li>台灣地區</li> <li>職務編號: campus</li> <li>職務狀態: 啟用 (接受求職表)</li> <li>求職表狀態: 已完成</li> <li>檢視/編輯求職表</li> </ul> |                     |  |  |  |  |

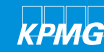

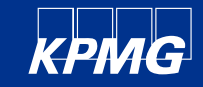

## Thank you